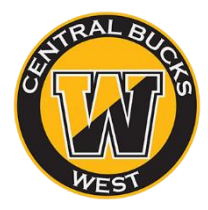

## TRANSCRIPT REQUESTS (STEP 3)

## \* BE SURE TO SUBMIT TRANSCRIPT REQUESTS AT LEAST **15 SCHOOL DAYS** BEFORE APP DEADLINES \*

## **START HERE**

If you are applying using the **Common Application**, you must have completed the previous steps, or we will not be able to send your transcripts. If you are <u>not</u> using the Common App, you only need to turn in a Naviance Authorization (**STEP 2**) before proceeding.

- 1. Login to Naviance. From the "COLLEGES" tab, go to "Colleges I'm Applying To."
- 2. Add a transcript request using the ADD button at the top right of the page: (+
- 3. Follow the Naviance prompts. The correct responses are below.
  - From Which college are you applying to? Use the drop-down or type in the college's name.
  - From **App Type**, click the drop-down to identify your application deadline. Be sure there is enough time before the deadline, or you need to contact your School Counselor!
  - From I'll submit my application? Click the drop-down to select how you applied:
    - via Common App (*if you submitted your app through your CA account*)
    - Directly to the Institution (*if you applied through the college's website/portal*)
    - DO NOT select "I'm not sure" because we won't be able to send your transcript.
  - To confirm that you have submitted your application, select the checkbox labeled **I've submitted my** application.
  - Click Add and Request Transcript.
  - From What type of transcript are you requesting? Select the Initial checkbox.
  - Click Request and Finish.
- 4. **Review your** "*Colleges I'm Apply To*" dashboard to make sure there are not any problems with your transcript request. If you notice a "?" icon, there is likely a problem.
- 5. **Repeat this process** for each college you need to send a transcript to.